# VINISTORIA – DRINKIPASS

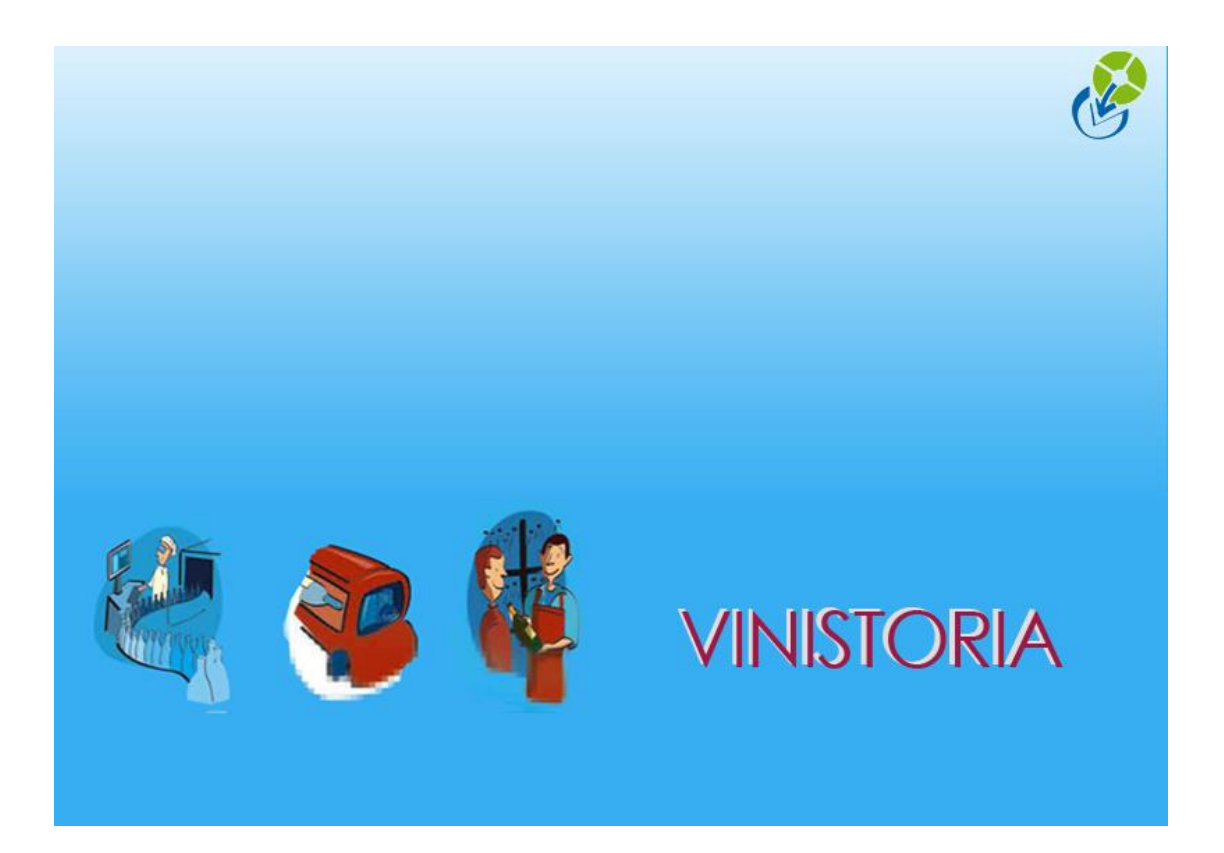

11/06/2014

Vinistoria v8 – DrinkIPass : Gestion de comptes secondaires et CGV

# **VINISTORIA** Gestion des comptes secondaires

Au niveau de la fiche client a été ajoutée la gestion d'un code secondaire Drinkipass permettant de gérer le compte « salarié » du client. Ce code est fourni par La graine informatique pour chaque client Drinkipass déclaré.

| 🔮 Gestion                    | des Clien   | ts           |                  |             |             |              |                    |                   | [              | - • ×            |
|------------------------------|-------------|--------------|------------------|-------------|-------------|--------------|--------------------|-------------------|----------------|------------------|
| N* Client                    |             | 22 Code : A0 | 010606           |             | Rais, Soc.  |              |                    |                   |                | < > >            |
| Nom 1                        | CHEZ FIR    | MIN          |                  |             | Adresse (1) | 21 AVENUE D  | )'ALERY            |                   |                |                  |
| Nom 2                        |             |              |                  |             | Adresse (2) |              |                    |                   |                |                  |
| Civilité                     | <u> </u>    |              |                  |             | CP / Ville  | 74000 😵      | ANNECY             |                   |                |                  |
| Téléphone                    |             |              | Fax              |             | Portable    |              |                    | Masquer dans le   | es listes      |                  |
| Codes                        | Critères    | Tarification | Facturation      | i Livraison | Identifica  | tion Divers  | Statistiques       | Documents         | Marchés        | Historiq 💶 🖻     |
| С                            | ode Caté    | gorie 10     | 🖗 CHR            |             | Cla         | sse 🔤 🕼      | 1                  |                   | ų              | <u>] T</u> âches |
| Pays FRA 😥 FRANCE Drinkipass |             |              |                  |             |             |              |                    |                   |                |                  |
| с                            | ode représe | entant 151 y | BSM              |             |             |              | Code Drinkipas     | s                 | 146            |                  |
| Coo                          | le représen | tant 2       | Ð                |             |             | Code Seconda | aire Drinkipass V( | 3                 | 148 🗹 Act      | if               |
| Cod                          | le représen | tant 3 🔄 🦻   | Ð                |             |             |              |                    |                   |                |                  |
| Co                           | ommission F | Rep. 1       | 8                |             |             |              | B Exporter v       | ers HortiPass V3  | 3              |                  |
| Co                           | ommission F | Rep. 2       | ₽                |             |             | ĺ            | 🌛 Gérer les gro    | oupes destinatai  | res            |                  |
| Co                           | ommission F | ?ер. 3       | <b>\$</b>        |             |             |              |                    |                   |                |                  |
| An                           | cien N° de  | client       | <b>\$</b>        |             |             |              |                    |                   |                |                  |
|                              | N* de clie  | ent lié      | <b>\$</b>        |             |             |              |                    |                   |                |                  |
|                              |             |              |                  |             |             |              |                    |                   |                |                  |
|                              | er 🕼        | Dupliquer    | <u>Supprimer</u> | En l        | _iste       |              |                    | Ü <u>V</u> alider | <u>Annuler</u> | Fermer           |

A l'ouverture de la campagne de prise de commande la case « Actif » doit être cochée avant d'exporter le compte client vers Drikipass.

Dès cet instant, les utilisateurs de Drinkipass connectés sur le compte secondaire peuvent accéder à la saisie de commande.

Lorsque la dernière commande a été envoyée, il est nécessaire de décocher la case et d'exporter à nouveau le compte vers Drinkipass. La saisie de commande sur le compte secondaire est alors impossible.

# **Utilisation de Drinkipass**

### Paramétrages initiaux

Le paramétrage du blocage de la date de livraison est à réaliser en super-admin sur Drinkipass par un technicien Lgi.

Ce paramétrage permet de mémoriser les commandes avec une date de livraison positionnée par défaut à la date du jour, cette date n'étant pas modifiable.

#### Paramétrage des CGV envoyées aux clients

Afin d'envoyer aux clients qui passent commande un mail avec les Conditions Générales de Vente, il est nécessaire de se connecter sur DrinkiPass avec un identifiant d'administration de la société.

On accède alors à un menu permettant de renseigner les CGV :

| HORTIPASS 3 +                                            |                                     |                      |                                                      |
|----------------------------------------------------------|-------------------------------------|----------------------|------------------------------------------------------|
| est.www.hortipass.net/Views/Admin/ModifySocietyInfo.aspx |                                     | v C 🖉 🖉 🗸 Ask.com    | 오 습 🖡 🏠 🕄                                            |
| HortIDémo HORTIdemo                                      |                                     | 🤱 Administrateur Der | no 💿 - Administration société - 🚯                    |
|                                                          |                                     |                      | Infos société                                        |
|                                                          |                                     |                      | Gérer les CGV                                        |
| INFORMATIONS SUR VOTRE SOCIETE                           |                                     |                      | Images                                               |
|                                                          |                                     |                      | Gestion des Clients                                  |
| N° : 3                                                   |                                     |                      | Demande de Création de Compte Utilisateur            |
| Raison sociale : HORTIdemo                               |                                     |                      | Statistiques                                         |
| Adresse 1 : 1, avenue du Bois l'Abbé                     | Tél: 02.41.22.11.00                 | Votre logo ne        | doit pas excéder 200 x 50 pixels.Votre logo est trop |
| Adresse 2 : serge.richard@graineinfo.fr                  | Fax: 02.41.22.18.86                 | h                    | aut (138px).Votre logo est trop large (406px).       |
| Code postal : 49070                                      | Email : lgi.sa@laposte.net          |                      | Parcourir_ Aucun tichier sélectionné.                |
| Ville : BEAUCOUZE                                        | Url : www.la-graine-informatique.fr |                      |                                                      |
|                                                          |                                     |                      |                                                      |
|                                                          |                                     |                      |                                                      |
|                                                          |                                     | Valider Annuler      |                                                      |
|                                                          |                                     |                      |                                                      |

La fenêtre de saisie des CGV peut être renseignée en réalisant un copier-coller des CGV à partir d'un document existant (fichier Word par exemple). Sélectionner alors le contenu du document, faire un CTRL-C (copier), se positionner dans la fenêtre de saisie et faire un CTRL-V (coller).

| HortiDémo | HORTIdemo | 🛔 Administrateur Demo                                                                                                    | 🚳 🔹 Administration société 🕇 | 0 | 0 |
|-----------|-----------|----------------------------------------------------------------------------------------------------|------------------------------|---|---|
|           |           |                                                                                                    |                              |   |   |
|           |           | Conditions Générales de Vente                                                                                                    | l .                          |   |   |
|           |           | Image: State State State       Image: State State State       Image: State       Image: State State State </th <th></th> <th></th> <th></th> |                              |   |   |
|           |           | CONDITIONS D'UTILISATION ET GENERALES DE VENTE                                                                                                    |                              |   |   |
|           |           | Dernière mise à jour le 18 mars 2014.<br>xxx et/ou ses sociétés affiliéesfournissent des fonctionnalités de site internet et d'autres produits et services quand vous visitez ou achetez<br>sur le site internet (le « site internet »),rutilisation des applications pour mobile                                                                                                    |                              |   |   |
|           |           | CONDITIONS D'UTILISATION                                                                                                    |                              |   |   |
|           |           | Merci de lire ces conditions attentivement avant d'utiliser les Services . En utilisant les Services , vous acceptez d'être soumis aux présentes conditions.                                                                                                    |                              |   |   |
|           |           | 1. VIE PRIVEE<br>Design HTML Preview                                                                                                    |                              |   |   |
|           |           | Valder                                                                                                    |                              |   |   |
|           |           |                                                                                                    |                              |   |   |

Valider les CGV à l'aide du bouton en pied de fenêtre.

Si l'opération se déroule correctement le message suivant est affiché :

| Conditions Générales de Vente                           |                         |  |  |
|---------------------------------------------------------|-------------------------|--|--|
| x 1 2 3 7 7<br>2 x x := ::::::::::::::::::::::::::::::: | 2V ont été sauvenardées |  |  |
|                                                         | OK                      |  |  |

# Utilisation en mode « utilisateur salarié »

L'utilisateur salarié est géré via le compte secondaire DrinkiPass. Ce compte ne peut que saisir des commandes.

La saisie des commandes se déroule comme habituellement, la date de livraison prévue est renseignée par défaut à la date du jour et n'est pas modifiable :

| Catalogue Votre commande Envoi              |                         |           |                               |                         |   |
|---------------------------------------------|-------------------------|-----------|-------------------------------|-------------------------|---|
|                                             |                         |           |                               |                         | 4 |
| Informations concernant la livraison        |                         | Informati | ions concernant la c          | ommande                 | _ |
| Date de livraison souhaitée :<br>11/06/2014 | ]                       |           | No commande :<br>Montant HT : | 1225<br>171.72€         |   |
| Adresse de livraison :                      |                         |           | Votre référence :             | M. PAUL                 | • |
| Nom 1<br>Nom 2                              | 123                     |           |                               |                         |   |
| Adresse 1                                   | Rue des Arts            |           | Commentaire :                 |                         |   |
| Adresse 2                                   | ZA de Bellefontaine     |           |                               |                         |   |
| Code Postal :                               | 72100                   |           | (                             | (*) Champs obligatoires |   |
| Ville                                       | MANS                    |           |                               |                         |   |
| Pays                                        | GUINEE                  |           |                               |                         |   |
| Tel                                         | *                       |           |                               |                         |   |
| Fax                                         | 02 41 23 23 23          |           |                               | Envoyer la commande     |   |
| Commentaire de livraison                    |                         |           |                               |                         |   |
|                                             | (*) Champs obligatoires |           |                               |                         |   |
|                                             |                         |           |                               |                         |   |

A chaque envoi de commande un e-mail est envoyé au destinataire pour prise en compte de celle-ci.

## Utilisation en mode « Administrateur CE »

L'administrateur CE correspond à l'utilisateur principal DrinkiPass. Celui-ci peut saisir des commandes mais peut aussi clôturer la vente aux salariés.

Pour cela il doit saisir une commande finale (avec ou sans indiquer d'articles) en cliquer sur le bouton « Envoyer et clôturer ».

| Informations concernant la luraison  Le de luraison souhaté:  I1/06/2014  Adresse de livraison  Mont 1 / RADD SOLEIL  Nom 2: 123  Adresse 1: Rue des Arts  Adresse 1: Rue des Arts  Adresse 2: A de Bellefontaine  Code Poster: 7210  Vite: MANS  Pas: CUINEE  Tet: 0243222220  Fex: 0241323323  Commentaire de livraison  Commentaire de livraison  Commentaire de | Catalogue Votre commande Envoi       |                     |                            |                     |
|----------------------------------------------------------------------------------------------------|--------------------------------------|---------------------|----------------------------|---------------------|
| Informations concernant la luriaison     Informations concernant la commande       Date de luriaison souhaté:     [11/06/2014]       [11/06/2014]     Montant HT:     0,000 €       Adresse de lurization :     Nom 1:     JARDI SOLEIL     0       Nom 1:     JARDI SOLEIL     0,000 €       Nom 2:     123     Commentaire     0       Adresse 1:     Rue des Arts     Commentaire     0       Code Postal:     2100     Commentaire                                                                                                    |                                      |                     |                            | a                   |
| Date de livraison souhable :       0         11/06/2014       Adresse de livraison :         Adresse de livraison :       0         Nom 1:       JARDI SOLEIL         Nom 2:       123         Adresse 1:       Rue des Arts         Adresse 2:       ZA de Bellefontaine         Code Potati :       2100         Vite:       MANS         Pass:       CUNNEE         Te:       0241232323         Commentaire de livraion                                                                                                    | Informations concernant la livraison |                     | Informations concernant la | commande            |
| 11/06/2014       Montant HT       0,000         Adresse de livraison:       Nom 1: JARDI SOLEIL       Image: Contract of the second second s                                                                                             | Date de livraison souhaitée :        |                     | No commande :              | 0                   |
| Adresse de livraison :       Nom 1: JARDI SOLEIL         Nom 1: JARDI SOLEIL       Commentaire :         Adresse 1: Rue des Arts       Commentaire :         Adresse 2: ZA de Bellefontaine       Commentaire :         Code Fortati :       72100         Vite: MANS       Envoyer la commande         Fax: 02 413 22 22 20       Envoyer la commande         Fax: 02 413 23 23 3       Envoyer et clôturer                                                                                                    | 11/06/2014                           |                     | Montant HT :               | 0,00€               |
| Nom 1: JARDI SOLEIL       Nom 2: 123       Adresse 1: Rue des Arts       Adresse 2: ZA de Bellefontaine       Code Postal: 72100       Vite: MANS       Pays       GUINEE       Tex: 02:43:22:22:00       Envoyer la commande       Envoyer et clôturer                                                                                                    | Adresse de livraison :               |                     | Votre référence :          | FIN DES ENVOIS      |
| Nom 2: 123       Commentaire         Adresse 1: Rue des Arts       Commentaire         Adresse 2: ZA de Bellefontaine       Commentaire         Code Postal: 22100       Commentaire         Vite: MANS       Pays         Pays       GUINEE         Te: 02:4322:2220       Envoyer la commande         Fax: 02:41:23:23:3       Envoyer la commande         Commentaire de livration       Envoyer et clôturer                                                                                                    | Nom 1 :                              | JARDI SOLEIL        |                            |                     |
| Adresse 1: Rue des Ats     Commentaire       Adresse 2: ZA de Bollefontaine     Commentaire       Code Fostal: 72100     Commentaire       Vite:     MANS       Para:     CUNNEE       Tel:     02.412.22.22.0       Fax:     02.412.23.23.3       Commentaire de livration:                                                                                                    | Nom 2 :                              | 123                 |                            |                     |
| Adress 2: ZA de Bellefontaine                                                                                                    | Adresse 1 :                          | Rue des Arts        | Commentaire                |                     |
| Code Posts 1/21/00<br>Vile : MANS<br>Pays : CUINEE<br>Fax: 02 41 23 22 22 0<br>Fax: 02 41 23 23 23<br>Commentaire de livration                                                                                                    | Adresse 2 :                          | ZA de Bellefontaine |                            |                     |
| Ville: MANS<br>Pays : GUINEE<br>Tel: 02 43 22 22 20<br>Fax: 02 41 23 23 23<br>Commentaire de livration                                                                                                    | Code Postal :                        | 72100               | L                          |                     |
| Para: GUINE     Image: GUINE       Tel: 02.4322220     Envoyer la commande       Fax: 02.41232323     Envoyer la commande                                                                                                    | Ville :                              | MANS                |                            |                     |
| Tel: 02 43 22 22 20<br>Fax: 102 41 23 23 23<br>Commentaire de livraison:                                                                                                    | Pays :                               | GUINEE              |                            |                     |
| Fax: U2 41 23 23 23<br>Commentaire de livraison :                                                                                                    | Tel :                                | 02 43 22 22 20      |                            | Envoyer la commande |
| Commentaire de livration :                                                                                                    | Fax :                                | 02 41 23 23 23      |                            | •                   |
| Envoyer et clôturer                                                                                                    | Commentaire de livraison :           |                     |                            |                     |
| Envoyer et clôturer                                                                                                    |                                      |                     |                            |                     |
|                                                                                                    |                                      |                     |                            | Envoyer et clôturer |

## Les CGV doivent être validées par l'utilisateur :

| Calalogue Votre commande Envoi       | Accentation des Conditions Générales de Vente                                                                                                    | ٦              |
|--------------------------------------|----------------------------------------------------------------------------------------------------|----------------|
| -                                    |                                                                                                    | A              |
| r                                    |                                                                                                    |                |
| Informations concernant la livraison | CONDITIONS DUITH ISATION ET CENEDAL ES DE VENTE                                                                                                    |                |
| Date da livraison souhaitée .        | CONDITIONS DUTILISATION ET GENERALES DE VENTE                                                                                                    | 0              |
| 11/06/2014                           | Dernière mise à jour le 18 mars 2014.                                                                                                    | 0,00 €         |
| Adresse de Invraison :               | xxx et/ou ses sociétés affiliéesfournissent des fonctionnalités de site internet et d'autres produits et services quand yous                                                                                                    | DIS            |
| Nom 2 123                            | visitez ou achetez sur le site internet (le « site internet »),l'utilisation des applications pour mobile                                                                                                    |                |
| Adresse 1 Rue des J                  |                                                                                                    |                |
| Adresse 2 ZA de Be                   | CONDITIONS D'UTILISATION                                                                                                    |                |
| Code Postal 72100                    |                                                                                                    |                |
| Ville MANS                           | Merci de lire ces conditions attentivement avant d'utiliser les Services. En utilisant les Services, vous acceptez d'être<br>soumis aux présentes conditions.                                                                               |                |
| Pays GUINEE                          |                                                                                                    |                |
| Ter 02.43.22.2                       |                                                                                                    | la commande    |
|                                      | Pour comprendre nos politiques, merci de consulter notre <u>politique de protection des données personnelles</u> et notre<br>politique concernant la Publicité Internet et les Cookies, qui régissent également l'utilisation des Services. |                |
| Commentaire de Ilvraison             | 2 COMMUNICATIONS ELECTRONIQUES                                                                                                    |                |
|                                      |                                                                                                    |                |
|                                      | Quand vous utilisez un quelconque Service ou que vous nous envoyez des courriers electroniques, vous communiquez                                                                                                    | er et clôturer |
|                                      |                                                                                                    |                |
|                                      | I decepte les conditions Generales de Vente.                                                                                                    |                |
|                                      | Date de livraison des commandes préalablement envoyées : 11/06/2014                                                                                                    |                |
|                                      | Annuler                                                                                                    |                |
|                                      |                                                                                                    |                |
| L                                    |                                                                                                    |                |
|                                      |                                                                                                    |                |
|                                      |                                                                                                    |                |

Le message suivant apparaît alors :

| CONDITIONS D'UT                                                  | Clôture des ventes                                                                |    |                                      |
|------------------------------------------------------------------|-----------------------------------------------------------------------------------|----|--------------------------------------|
| Aerci de lire ces conditions d<br>ournis aux présentes condit    | Les CGV ont été acceptées. La livraison des<br>commandes aura lieu le 11/06/2014. |    | ices , vous acceptez d'é             |
| I. VIE PRIVEE                                                    |                                                                                   | ОК |                                      |
| Your comprendre nos politiqui<br>politique concernant la Publici |                                                                                   |    | personnelles el noire<br>os Services |

Après cette clôture, plusieurs e\*mails sont envoyés :

- Un e-mail à l'administrateur des ventes du CE indiquant la clôture effective et contenant les CGV
- Un e-mail à la société administrant les ventes afin de l'informer de la clôture de la prise de commande

| 🔹 💟 hortipass3 info | HORTIdemo : Livraison de vos commandes le 11/06/2014                             | Réceptior 21 ko | 12:12 |
|---------------------|----------------------------------------------------------------------------------|-----------------|-------|
| • 🗹 hortipass3 info | HORTIdemo : Livraison de vos commandes le 11/06/2014                             | Réceptior 21 ko | 12:10 |
| • 🗹 hortipass3 info | DRINKIPASS : Clôture des ventes de JARDI SOLEIL pour une livraison le 11/06/2014 | Réceptior 4 ko  | 12:09 |

A la réception de ce mail, il suffit alors d'aller dans la fiche client de Vinistoria et de désactiver le compte secondaire :

| ~                                                 |                                                               |
|---------------------------------------------------|---------------------------------------------------------------|
| Westion des Clients                               |                                                               |
| N° Client 22 Code : A0010606                      | Rais. Soc.                                                    |
| Nom 1 CHEZ FIRMIN                                 | Adresse (1) 21 AVENUE D'ALERY                                 |
| Nom 2                                             | Adresse (2)                                                   |
| Civilité 🥢 😥                                      | CP / Ville 74000 😥 ANNECY                                     |
| Téléphone Fax                                     | Portable Masquer dans les listes                              |
| Codes Critères Tarification Facturation Livraison | Identification Divers Statistiques Documents Marchés Historiq |
| Code Catégorie 10 🖗 CHR                           | Classe                                                        |
| Pays FRA 😵 FRANCE                                 | Drinkipass                                                    |
| Code représentant 151 🤣 BSM                       | Code Drinkipass 146                                           |
| Code représentant 2                               | Code Secondaire Drinkipass V3 148 🗆 Actif                     |
| Code représentant 3                               |                                                               |
| Commission Rep. 1 🖉                               | 🖉 Exporter vers HortiPass V3                                  |
| Commission Rep. 2                                 | Gérer les groupes destinataires                               |
| Commission Rep. 3                                 |                                                               |
| Ancien N° de client                               |                                                               |
| N° de client lié                                  |                                                               |
|                                                   |                                                               |
| Créer Dupliquer Lapprimer                         | Liste Imprimer I Liste Annuler Fermer                         |

L'export vers DrinkiPass de cette information interdira toute saisie de commande pour les « utilisateurs salariés », sur le site de saisie de commande le compte secondaire n'ayant plus accès aux offres émises.

Cela se matérialise par l'affichage d'un « Bonjour, » suivi du nom d'utilisateur sans accès à aucune autre possibilité.

| Center Content Content | ⊤ Ci | Ø - Ask.com | ዖ ☆                   | <b>≜</b> 1 | ŀ   | 6 | ≡ |
|----------------------------------------------------------------------------------------------------|------|-------------|-----------------------|------------|-----|---|---|
| 🖟 Horti Pass                                                                                                    |      |             | 🔱 test multi société1 |            | ۰ ( | 0 | 0 |
| Bonjour, test multi société1                                                                                                    |      |             |                       |            |     |   |   |
|                                                                                                    |      |             |                       |            |     |   |   |
|                                                                                                    |      |             |                       |            |     |   |   |
|                                                                                                    |      |             |                       |            |     |   |   |
|                                                                                                    |      |             |                       |            |     |   |   |